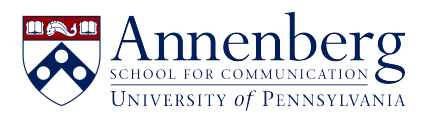

Knowledgebase > Additional Available Software > Virtual Reality > Logging into VR Chat on your PC

Logging into VR Chat on your PC Edwin Garcia - 2022-05-27 - Comments (0) - Virtual Reality

1. Click on **VRChat** on the top left side under "GAMES: (Image Below)

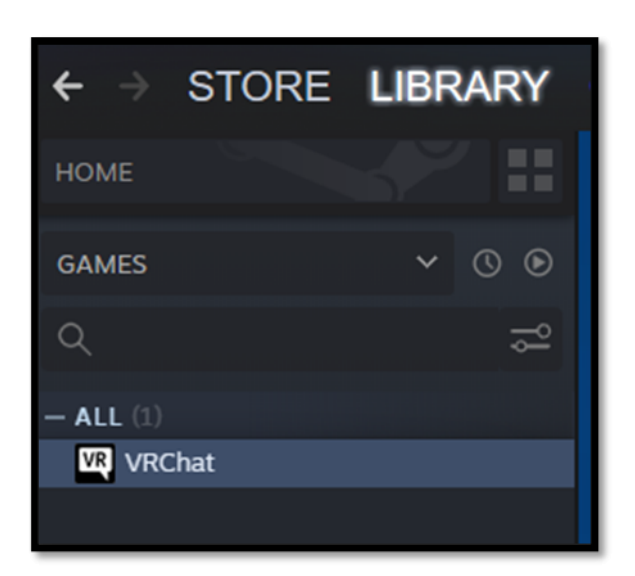

2. On the next screen click on **PLAY**:

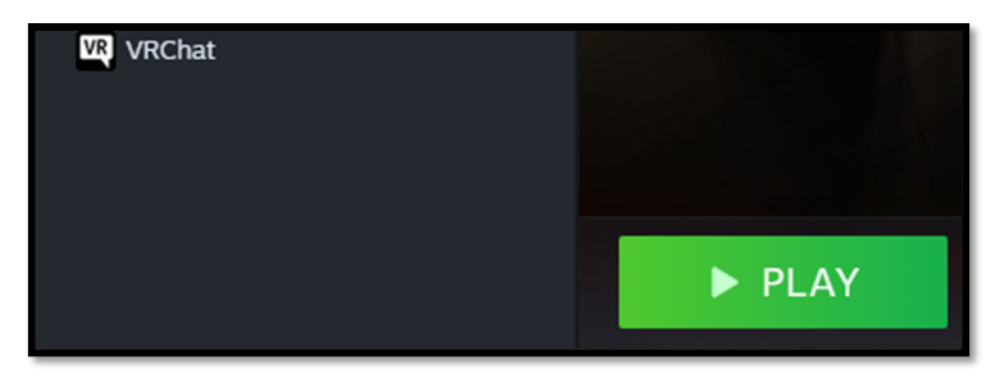

3. Then Choose the Option: Launch VRChat in Steam VR Mode and then PLAY

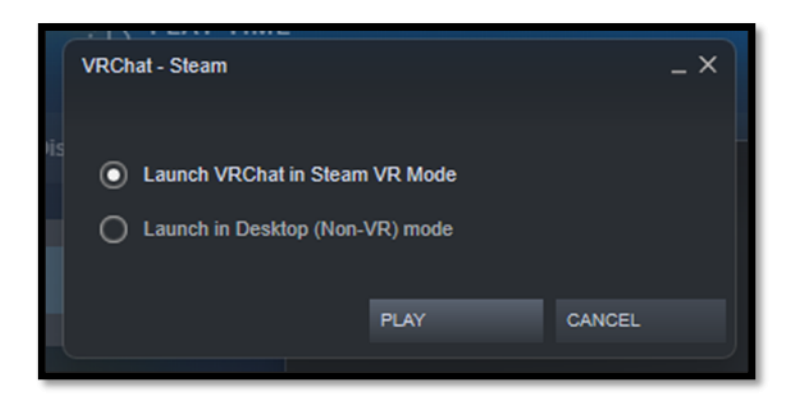

4. Make Sure to Select VRChat:

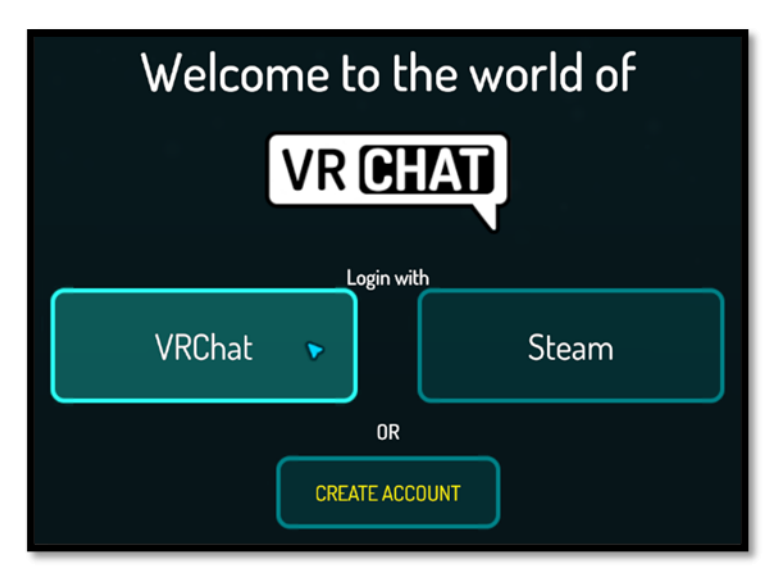

5. Enter Your Username:

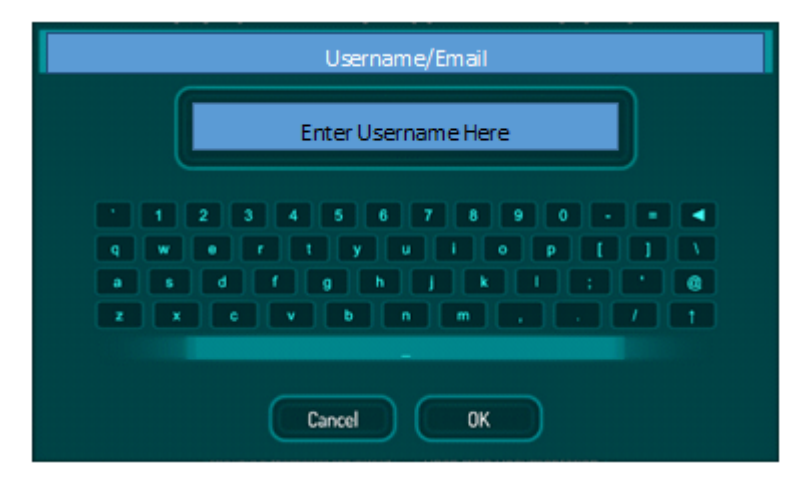

6. Enter Your Password:

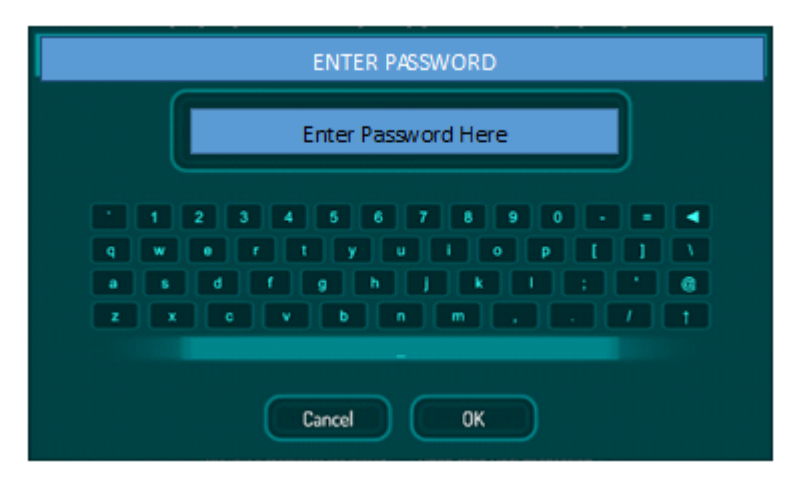

7. You would now be logged into the VRChat World.